### 724 Quick Reference Guide – version 5.12.0

**NOTE:** This guide includes instructions for <u>version 5.12.0</u> which is used for Windows 10 computers.

This guide includes instructions as of July 10, 2023.

In the event of a planned or unplanned downtime, **724Access® Downtime Viewer** provides 7x24 historical access to a portion of clinical data currently available in *Cerner PowerChart* and *FirstNet*. The data provided in **724Access® Downtime Viewer** is refreshed every 2 minutes. At the start of a downtime, the data available on the **724Access® Downtime Viewer** should be no more than 2 minutes old but sometimes can be a few hours old. During a downtime, the data is NOT refreshed and access is VIEW ONLY. To access the **724Access® Downtime Viewer** during a downtime, you will need to use a designated 724 computer.

This guide is also available:

On the 724 computers in the Downtime\724 Access Resource Documents folder on the desktop.

In print and included in your code grey toolkit (bin, binder, drawer folders) that contains your downtime forms.

## NETWORK DOWN / CERNER DOWN - Login to the 724 Computer and the 724Access® Downtime Viewer

1. Find a 724 computer in your area (labelled with the yellow sticker as below). If it is the computer you are logged into when a downtime occurs, log-off from the computer.

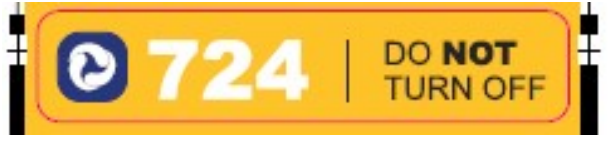

**WARNING:** Do not Shutdown or Restart the computer. Doing so can corrupt the 724 computer patient data locally installed on the computer.

2. Login to the 724 computer with the following credentials when you see one of these screens:

| Please enter valid user credentials for the system. | Please enter valid user credentials for the system. |
|-----------------------------------------------------|-----------------------------------------------------|
| User name                                           | User name                                           |
| Password →                                          | Password →                                          |
| Log on to: PHSABC                                   | Log on to: PHSABC                                   |

- 3. Username: .\724Access
- 4. Password: \$724Downtime\$
- 5. Double click the **DOWNTIME** folder from the desktop.

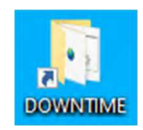

6. Alternatively, access the **DOWNTIME** folder from the Start Menu. The Start Menu is on the lower left corner of the computer and is identified by the icon below. Click the icon.

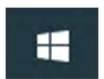

7. Click on All Programs and select DOWNTIME.

| = | 🌀 Citrix Workspace | A         |                      |
|---|--------------------|-----------|----------------------|
|   | Cjwdev             | ×         |                      |
|   | O Cortana          |           | e (e)                |
|   | CutePDF            | ✓ This PC | Internet<br>Explorer |
|   | Cygwin             |           |                      |
|   | D                  |           |                      |
|   | DOWNTIME           |           |                      |
|   | S Downtime SHOP    |           |                      |
|   | G                  |           |                      |
|   | 🧿 Google Chrome    |           |                      |
|   |                    |           |                      |
| 8 | Intel              |           |                      |
| ß | J                  |           |                      |
| 5 | Java               | ř         |                      |
|   | ĸ                  |           |                      |
| ٢ | Kofax Capture 11.0 | ~         |                      |
| Ф | Kofax VRS          |           |                      |
| - | 오 밝 🔚 렪            |           |                      |

8. Double-click 724AccessViewer.

|                  | NITIME  |                               |   |                    |                    | - n x    |
|------------------|---------|-------------------------------|---|--------------------|--------------------|----------|
|                  |         |                               |   |                    |                    |          |
| File Home S      | hare    | View                          |   |                    |                    | × 🕐      |
| ← → ~ ↑ 📙 <      | < Windo | ws (C:) > DOWNTIME > v        | 5 | , Search DOW       | NTIME              |          |
|                  |         | Name                          |   | Date modified      | Туре               | Size     |
| V A Quick access |         | 724 Access Resource Documents |   | 8/12/2021 10:20 AM | File folder        |          |
| Desktop          | ~       | Registration Documents        |   | 8/12/2021 10:20 AM | File folder        |          |
| Documents        | R       | ₱ 724AccessViewer             |   | 4/17/2018 8:45 AM  | Shortcut           | 1 KB     |
| Downloads        | *       | 724Emergency                  |   | 8/6/2021 2:55 PM   | Text Document      | 1 KB     |
| E Pictures       | *       | Downtime Procedure Rev 1.3    |   | 4/26/2018 12:09 PM | Microsoft Edge P   | 1,602 KB |
| b Music          |         | SormFast WFI                  |   | 10/8/2020 11:56 AM | Windows Batch File | 1 KB     |
| Videos           |         | n Shop                        |   | 4/26/2018 12:22 PM | Internet Shortcut  | 1 KB     |

9. The **724Access**® **Downtime Viewer** log-in window will open. Login using your network ID (displays as Millennium User Name) and password (displays as Millennium Password).

Do not place the domain name (e.g. VCH\ or INFOSYS\) in front of your username.

| ⊖ Cerner                                                                                                    |
|----------------------------------------------------------------------------------------------------|
| Downtime Viewer                                                                                                    |
| Millennium User Name                                                                                                    |
| Millennium Password                                                                                                    |
| OK Cancel                                                                                                    |
| © Cerner Corporation. All rights reserved.<br>Access and use of this solution system (including components thereof) require, and are<br>governed by, license(s) from Cerner Corporation. Unauthorized use, access,<br>reproduction, display or distribution of any portion of this solution or the data<br>contained therein may result in severe civil damages and criminal penalties. Further<br>information may be found in Help About. |

10. The screen below will appear.

| Unable to complete Millennium Authentication due to LDAP connection errors. Please lo     Millennium username and required credentials.                                                                                                    | gin with                    |
|----------------------------------------------------------------------------------------------------|-----------------------------|
| Downtime Viewer                                                                                                    |                             |
|                                                                                                    |                             |
| Millennium User Name                                                                                                    |                             |
|                                                                                                    |                             |
| Emergency Password                                                                                                    |                             |
|                                                                                                    |                             |
| OK Cancel                                                                                                    |                             |
| © Cerner Corporation. All rights reserved.                                                                                                    |                             |
| Access and use of this solution system (including components thereof) require, and are governed by, I<br>(s) from Cerner Corporation. Unauthorized use, access, reproduction, display or distribution of any po<br>this solution or the data contained therein may result in severe civil damages and criminal penalties. Fu<br>information may be found in Help About. | icense<br>rtion of<br>rther |

11. When you see the screen above, enter the following information and click **OK**.

Millennium User Name: Your network ID (same one as you used for previous login)

**Emergency Password**: For the Emergency Password, open the 724Emergency file from the DOWNTIME folder:

|                 | ИЕ                                                                   |                                          | -                                      | - 🗆 X            |
|-----------------|----------------------------------------------------------------------|------------------------------------------|----------------------------------------|------------------|
| File Home Share | View                                                                 |                                          |                                        | ~ 🕐              |
| ← → ~ ↑ 📙 « Wi  | ndows (C:) > DOWNTIME ~                                              | ට ා Search DOWI                          | NTIME                                  |                  |
| ✓               | Name                                                                 | Date modified                            | Type                                   | Size             |
| Desktop         | Registration Documents                                               | 8/12/2021 10:20 AM                       | File folder                            | 11/0             |
| Downloads       | 724AccessViewer                                                      | 4/17/2018 8:45 AM<br>8/6/2021 2:55 PM    | Text Document                          | 1 KB             |
| Music           | <ul> <li>Downtime Procedure Rev 1.3</li> <li>FormFast WFI</li> </ul> | 4/26/2018 12:09 PM<br>10/8/2020 11:56 AM | Microsoft Edge P<br>Windows Batch File | 1,602 KB<br>1 KB |
| Videos          | 🗊 Shop                                                               | 4/26/2018 12:22 PM                       | Internet Shortcut                      | 1 KB             |

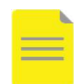

**NOTE**: If the 724Emergency file is missing from your 724 Computer, please contact another health unit that has a 724 computer to obtain the Emergency Password or the Service Desk of your Health Institution as follows:

- PHC: (604)-806-9333
- VCH: (604)-875-4334
- PHSA: (604)-675-4299
- 12. The 724Emergency file contains the Emergency Password as shown in the example below.

| 724Emergency - Notepad     |             |      |                       | -             |   | × |   |
|----------------------------|-------------|------|-----------------------|---------------|---|---|---|
| File Edit Format View Help | 1 2 2       |      |                       |               |   |   | ^ |
| Les cpassion d.            | 123         |      | Example Emo<br>Passwo | ergenc<br>ord | ÿ |   |   |
|                            |             |      |                       |               |   |   |   |
|                            |             |      |                       |               |   |   |   |
|                            |             |      |                       |               |   |   | ~ |
| <                          | n 1, Col 16 | 100% | Windows (CRLF)        | UTF-          | 8 | > |   |

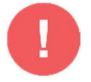

#### WARNING:

- This password will change after each downtime. You need to check this file for the new password when the next downtime occurs.
- The password displayed above is **NOT** the password that you will use. You need to open the 724Emergency file to find the current password
- 13. Select **Downtime** from the **Audit Reason** drop-down menu.

| 😂 Cerner                                                                                                    |                                                                                                    |
|----------------------------------------------------------------------------------------------------|----------------------------------------------------------------------------------------------------|
| C                                                                                                    | owntime Viewer                                                                                                    |
|                                                                                                    | Millennium User Name<br>jane.doe                                                                                                    |
|                                                                                                    | Audit Reason                                                                                                    |
|                                                                                                    | Downtime<br>Testing<br>Other                                                                                                    |
| © Cerner Corpo<br>Access and use<br>governed by, lic<br>reproduction, d<br>contained there<br>information may | ration. All rights reserved.<br>of this solution system (including components thereof) require, and are<br>sense(s) from Cerner Corporation. Unauthorized use, access,<br>splay or distribution of any portion of this solution or the data<br>in may result in severe civil damages and criminal penalties. Further<br>be found in Help About. |

## NETWORK UP / CERNER DOWN - Login to the 724 Computer and the 724Access® Downtime Viewer

- 1. If the network is up but Cerner is down, use your Network ID and Password to log into the 724 computer as follows:
- 2. Login to the 724 computer with your usual credentials when you see one of these screens. DO NOT USE Username: .\724Access and Password: \$724Downtime\$ when the NETWORK IS UP.

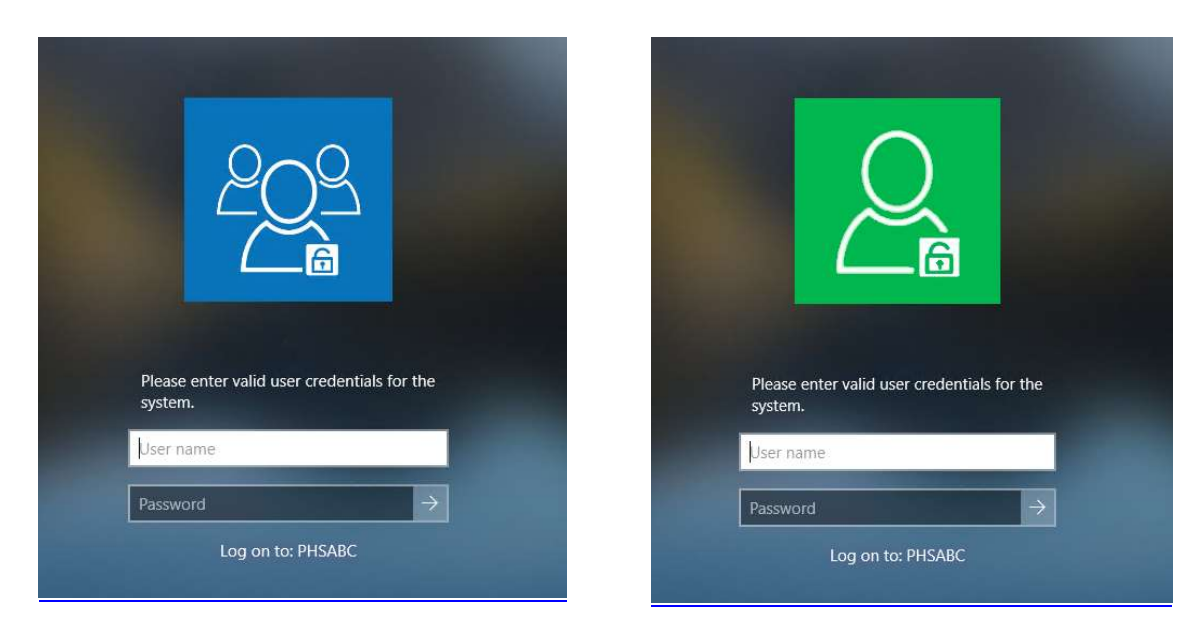

- 3. Refer to the step 3 7 above to access the 724Access Downtime Viewer®.
- 4. Use the functionality in the remainder of this document as per your requirements during downtime.

### **Print Patient Schedule**

- 1. If Cerner schedules have not been printed and available during downtime, log into the 724Access® Downtime Viewer on a 724 computer and print the patient list of scheduled appointments booked for the day. Follow the instructions below to print the schedule.
- 2. Click Appointment Search tab.

| 724Access Viewer                      |                            |              |                       |        |       |                    |          |             |                |
|---------------------------------------|----------------------------|--------------|-----------------------|--------|-------|--------------------|----------|-------------|----------------|
| File Help                             |                            |              |                       |        |       |                    |          |             |                |
| FirstNet Search   Patient Search   Ap | pointment Search Lab Colle | ction Search | Unverified Medication | s   Pł | narma | cy Fill List       |          |             |                |
| Appointment Search                    |                            |              |                       |        |       |                    |          |             |                |
|                                       |                            |              |                       |        |       |                    |          |             |                |
|                                       |                            |              |                       |        |       |                    |          |             |                |
|                                       |                            |              |                       |        |       |                    |          |             |                |
| Appointment Date Between:             | Print                      |              |                       |        |       |                    |          |             |                |
| 10/19/2021 ~ 10/19/2021 ~             | Name                       | DOB          | MRN                   | PTID   | FIN   | Date/Time          | Duration | State       | Type           |
| Status:                               | MERMAID, SEBASTIAN         | 14-OCT-1956  |                       |        | _     | 10/19/2027:00 PDT  | 240      | Confirmed   | HD Hemodialysi |
| Cancelled                             | ZZTEST, RAIN               | 26-JUL-2011  |                       |        |       | 10/19/2029:00 PDT  | 50       | Checked In  | Surgery Rapid  |
| Checked In                            | HEMOGLOB, DEMO             | 01-JAN-1980  |                       |        |       | 10/19/2029:00 PDT  | 60       | Confirmed   | MD New Consul  |
| Checked Out                           | HEMOGLOB, DEMO             | 01-JAN-1980  |                       |        |       | 10/19/2020:00 PDT  | 60       | Rescheduled | MD New Consul  |
|                                       | COTTINUE DECC. AL EXTURES  | 10.14 1000   | 740005414. 740005415  | -      |       | 10/10/202 0-15 DDT | 60       | Confirmed   | MD New Consult |

- 3. Configure search for the corresponding:
  - Appointment Date Between
  - Status
  - Location

| e Help                           |                    |            |             | 1.2.2  |
|----------------------------------|--------------------|------------|-------------|--------|
| FirstNet Search   Patient Search | Appointment Search | Lab Collec | tion Search | Unveri |
| Appointment Search               |                    |            |             |        |
|                                  | 1                  |            |             |        |
| Appointment Date Between:        | Print              |            |             |        |
| 10/19/2021 ~ 10/19/2021 ~        | Name               | 1          | DOB         | MRN    |
| Status:                          | MERMAID, SEBA      | STIAN      | 14-OCT-1956 |        |
| Cancelled                        | ZZTEST, RAIN       |            | 26-JUL-2011 |        |
| Checked In                       | HEMOGLOB, DE       | мо         | 01-JAN-1980 |        |
| Checked Out                      | HEMOGLOB, DE       | MO         | 01-JAN-1980 |        |
| Confirmed                        | CSTBUILDREG, A     | LEXTHREE   | 10-M1990    | 74000  |
| No Show                          |                    |            |             |        |
| Rescheduled                      |                    |            |             |        |
| Scheduled                        |                    |            |             |        |
| V Scheddied                      |                    |            |             |        |
| Patient Last, First:             |                    |            |             |        |
|                                  |                    |            |             |        |
| MRN:                             | _                  |            |             |        |
| FIN:                             |                    |            |             |        |
| Location:                        |                    |            |             |        |
| ×                                | -                  |            |             |        |
| LGH Lions Gate-LGH Main OR       |                    |            |             |        |
| Surgeon Last, First:             |                    |            |             |        |
| Anesthesiologist Last, First:    |                    |            |             |        |
| Primary Resource:                |                    |            |             |        |
|                                  |                    |            |             |        |
| Search Reset                     | 1                  |            |             |        |
|                                  |                    |            |             |        |
|                                  |                    |            |             |        |
|                                  |                    |            |             |        |

- 4. Click Search. The appointment schedule will appear based on parameters entered in Step 3.
- 5. Select the information to appear on the printed list and click **Finish**.

| 😂 Print                                                                                                    | _ |     | )    | X |
|----------------------------------------------------------------------------------------------------|---|-----|------|---|
| Printing Preferences                                                                                                    |   |     |      |   |
|                                                                                                    |   |     |      |   |
| Check/Uncheck All                                                                                                    |   |     |      |   |
| Columns:                                                                                                    |   |     |      |   |
| ✓ Name         ✓ DOB         ✓ MRN         ▶ PTID         ☐ FIN         ✓ Date/Time         ✓ Duration         State:         ☐ Type         Provider(s)         Primary Resource:         Primary Order:         Location         Phone Number(s)         Reason |   |     |      |   |
| Orientation<br>Portrait<br>Clandscape                                                                                                    |   |     |      |   |
| Finish                                                                                                    |   | Can | icel |   |

#### 6. Click Print.

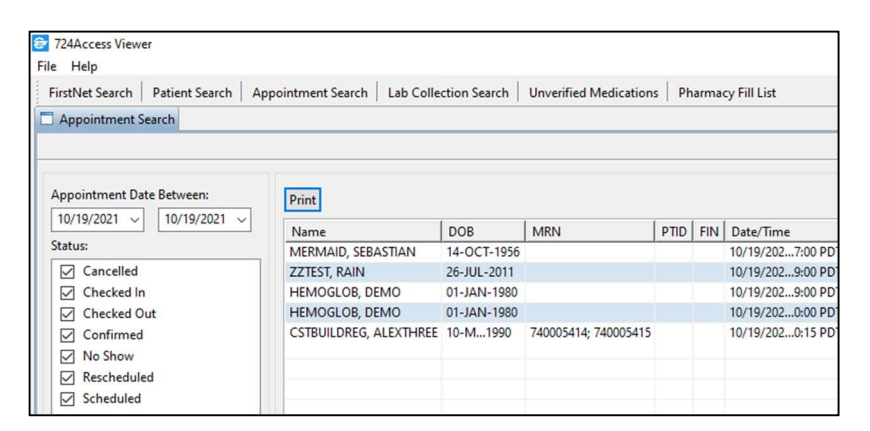

7. Select printer and click Print.

| 🖶 Print                                                                        | ×                                |
|--------------------------------------------------------------------------------|----------------------------------|
| General                                                                        |                                  |
| Select Printer                                                                 |                                  |
| TO 750_7THFLR_L1 on SPPRT110.vch.ca (re                                        | edirected 2) 📇 Fax (redirected 2 |
| CutePDF Writer (redirected 2)                                                  | 📇 Microsoft Print t              |
| 🚔 Fax                                                                          | Microsoft Print t                |
| <                                                                              | >                                |
| Status: Ready                                                                  | Print to file Preferences        |
| Location:                                                                      |                                  |
| Comment:                                                                       | Find Printer                     |
| Page Range                                                                     |                                  |
| All                                                                            | Number of copies: 1              |
| O Selection Current Page                                                       |                                  |
| O Pages: 1                                                                     | Collate                          |
| Enter either a single page number or a single<br>page range. For example, 5-12 | 123 123                          |
|                                                                                |                                  |
|                                                                                | Print Cancel                     |

### **View Discharged Patients**

There are some circumstances where certain locations want to view discharged encounters. For example, in the case of Emergency Departments that have repeat patient visits within a short period, users in the department can view discharged encounters to determine if any patients admitted to the Emergency Department during a downtime were discharged within the past 7 days (30 days for BCC – VA). Discharged encounters are included in all patient searches by default. The screenshots below show the "Include Inactive Encounters" checkmark in the lower left corner of the display.

| Discharged Encounters Included                                                                                                    | Discharged Encounters Excluded                                                                                                    |
|----------------------------------------------------------------------------------------------------|----------------------------------------------------------------------------------------------------|
| Launchpad       Enterprise Apps       PowerChart       Itel Schiedule Inquiry         Image: Transme Search       Patient Search       Appointment Search       Lab Collection Search       U         Patient Search       Print List       Print Chart       Itel Print Chart         First Name:       Image: Print List       Print List       Print Chart         DOB:       mm/dd/yyyy       Image: Print List       Image: Print List       Image: Print List         DOB:       mm/dd/yyyy       Image: Print List       Image: Print List       Image: Print List         DOB:       mm/dd/yyyy       Image: Print List       Image: Print List       Image: Print List         Physician Last Name:       Image: Print List       Image: Print List       Image: Print List         Physician Last Name:       Image: Print List       Image: Print List       Image: Print List         Physician Last Name:       Image: Print Print | Launchpad       Enterprise Apps       PowerCitat       IB Schedule Inquiry         724Access Viewer         File       Help         FirstNet Search       Patient Search       Appointment Search       Lab Collection Search       U         Patient Search       Print List       Print Chart       III       Print Chart         First Name       Image: Print List       Print Chart       III       Age Sec D         DOB:       mm/dd/yyyy       Image: Physician First Name       Image: Physician First Name       Image: Physician First Name         Physician Last Name:       Physician First Name       Image: Physician First Name       Image: Physician First Name         Include Inactive Encounters       Image: Physician First Name       Image: Physician First Name       Image: Physician First Name         Include Inactive Encounters       Image: Physician First Name       Image: Physician First Name       Image: Physician First Name         Include Inactive Encounters       Image: Physician First Name       Image: Physician First Name       Image: Physician First Name |
|                                                                                                    |                                                                                                    |

1. To include Discharged Encounters, click on the check box **Include Inactive Encounters**. Discharged encounter entries will exclude MRN and Fin Number as shown in the screenshot below.

| Ontirest Canada                                                                                                    | -pp-one |                           |               |            |         |         |         |            |                              |                     |          |          |                      |                    |                   |                                         |                          |
|----------------------------------------------------------------------------------------------------|---------|---------------------------|---------------|------------|---------|---------|---------|------------|------------------------------|---------------------|----------|----------|----------------------|--------------------|-------------------|-----------------------------------------|--------------------------|
| Paulon ataliti                                                                                                    |         |                           |               |            |         |         |         |            |                              |                     |          |          |                      |                    |                   |                                         | Last Updated: 06/02/22 1 |
| ast Name:                                                                                                    | Prin    | t List Print Chart        |               |            |         |         |         |            |                              |                     |          |          |                      |                    |                   |                                         |                          |
|                                                                                                    | 1       | Name                      | FIN           | MRN        | PTID Ag | .   S   | ex      | DOB        | Visit Reason                 | Encounter Type      | Location | Room/Bed | Med Service          | Admitted           | Length of Stay    | Attending Physician                     | Consulting Physician     |
| irst Name:                                                                                                    |         | REG-FOUNDATION, ELIZABETH | 740000060030  | 740011641  | 40      | ears Fe | emale ( | 02/02/1982 | vaginal bleeding             | Inpatient           | VGH T4C  | 330.01   | Gynecology           | 05/12/22:17 PDT    | 25 days 1 hour    | PLISBVFP, STEPHEN MD, MD                |                          |
|                                                                                                    |         | GYNEPAT, ONE              | 740000059731  | 740024833  | 32      | ears Fe | emale ( | 34/15/1990 | Vaginal Bleeding             | Inpatient           | VGH T4C  | 320.04   | Emergency            | 05/09/22:29 PDT    | 28 days 7 hours   | Grafstein, Eric Jonathan, MD            | TestPET, Surgeon-Phys    |
| 08: mm/dd/yyyy                                                                                                    |         | REGISTRATION,PATIENTSEVEN |               |            | 37      | ears Fe | emale ( | 03/09/1985 | vaginal bleeding             | Inpatient           | VGH T4C  | 400 01   | Gynecology           | 05/04/22153 PDT    | 8 days 2 hours    |                                         |                          |
|                                                                                                    |         | REGISTRATION,PATIENTEIGHT |               |            | 37      | ears Fe | emale ( | 02/09/1985 | direct admit                 | Inpatient           | VGH T4C  | 320 03   | Gynecologic Oncology | 05/02/22:26 PDT    | 1 day 19 hours    |                                         |                          |
| RN:                                                                                                    |         | PATVGH, GYNE              | 740000059203  | 740025008  | 46      | ears Fe | emale ( | 04/29/1976 | Endometriosis                | Inpatient           | VGH T4C  | 220 01   | Gynecology           | 04/28/22:51 PDT    | 39 days 3 hours   | Grafstein, Eric Jonathan, MD            | PLISBVCA, ROCCO, ME      |
|                                                                                                    | 님       | PATVON PLASTICS           | 740000059189  | 740025000  | 40      | ears M  | lale (  | 34/27/1982 | Crush Injury - Hand          | Inpatient           | VGH 14C  | 320 01   | Plastic Surgery      | 04/28/22:58 PD1    | 39 days 4 hours   | Grafstein, Enc Jonathan, MD             | TestPET, Surgeon-Phys    |
| N                                                                                                    | 님       | PATVGH, UKO               | /400000591/6  | 740024993  | 60      | ears M  | sle (   | 94/28/1962 | Benign prostatic hyperplasia | Inpatient           | VGH 14C  | 310 01   | Urology              | 04/28/22:05 PD1    | 39 days 5 hours   | Grafstein, Eric Jonathan, MD            | TestPET, Surgeon-Physi   |
|                                                                                                    | 님       | VORBOILDMED, IFOURC       | /+0000038833  | 140024859  | 12      | ears M  | sale (  | 21/2010    | 1031                         | inpatient           | VOH HOC  | 200 02   | bone Marroransplant  | 04/21/22:13 PDT    | we days 0 hours   | PUSEVCA, KOCCO, MD                      |                          |
|                                                                                                    | 님       | COMPAN, ONE               | 7400000010400 | 7100001111 | 32      | ears he | emalé ( | 24/13/1990 | Overian location             | inpatient           | VOH 14C  | 230 01   | Gynecology           | 04/21/22:33 PD1    | To days 12 hours  | Trathin Committee In Physical MD        | Testine Division 1       |
| ocation:                                                                                                    | 님       | CONTECTORY OF NE          | 740000058460  | 740000435  | 21      | ears M  | sale (  | 2/07/1001  | rsp rain                     | inpatient           | VON 14C  | 200 H    | General medicine     | 04/14/2228 PD1     | 23 days 2 hours   | resolutio, GenerativeIne-Physician1, MD | Testuser, Physician - Lo |
| VGH Van General-VGH T4C 🛛 🗸                                                                                                    | 님       | COTTESTING MODULENT       | 740000055020  | 740023266  | 30      | ears he | emale 1 | 12/07/1991 | ND                           | Inpatient           | VGH 14C  | 300 01   | Gynecology           | 01/28/22 15:25 PST | 128 days 23 hours | Lee, Marette Hazel, MD                  | TestCS1, Surgeon-Physi   |
| hysician Last Names                                                                                                    | H       | COTTESTRED, MOTPERINDTEST | 740000049710  | 740012741  | 32      | cars re | emale o | 12/07/1001 | test                         | Outpatient in a bed | VOH THE  | 200 01   | Obstetrics           | 10/12/21           | 257 days o hours  |                                         |                          |
|                                                                                                    | -       | VOHOTNE, INPATIENT        | 140000034311  | 140023200  | 30      | cais re | emaie   | 12/07/1991 | surgery stage 5 cancer       | Pre-inpatient       | VOH INC  |          | dynecologic Oncology |                    |                   |                                         |                          |
|                                                                                                    |         |                           |               |            |         |         |         |            |                              |                     |          |          |                      |                    |                   |                                         |                          |
| hysician First Name:                                                                                                    |         |                           |               |            |         |         |         |            |                              |                     |          |          |                      |                    |                   |                                         |                          |
|                                                                                                    |         |                           |               |            |         |         |         |            |                              |                     |          |          |                      |                    |                   |                                         |                          |
| Admitting Physician                                                                                                    |         |                           |               |            |         |         |         |            |                              |                     |          |          |                      |                    |                   |                                         |                          |
| Consulting Physician                                                                                                    |         |                           |               |            |         |         |         |            |                              |                     |          |          |                      |                    |                   |                                         |                          |
| Attending Physician                                                                                                    |         |                           |               |            |         |         |         |            |                              |                     |          |          |                      |                    |                   |                                         |                          |
| Pafarijan Divelician                                                                                                    |         |                           |               |            |         |         |         |            |                              |                     |          |          |                      |                    |                   |                                         |                          |
| Only and a second second secon |         |                           |               |            |         |         |         |            |                              |                     |          |          |                      |                    |                   |                                         |                          |
| Other                                                                                                    |         |                           |               |            |         |         |         |            |                              |                     |          |          |                      |                    |                   |                                         |                          |
| Include Inactive Encounters                                                                                                    |         |                           |               |            |         |         |         |            |                              |                     |          |          |                      |                    |                   |                                         |                          |
| Search Reset                                                                                                    |         |                           |               |            |         |         |         |            |                              |                     |          |          |                      |                    |                   |                                         |                          |
|                                                                                                    |         |                           |               |            |         |         |         |            |                              |                     |          |          |                      |                    |                   |                                         |                          |
|                                                                                                    |         |                           |               |            |         |         |         |            |                              |                     |          |          |                      |                    |                   |                                         |                          |
|                                                                                                    |         |                           |               |            |         |         |         |            |                              |                     |          |          |                      |                    |                   |                                         |                          |
|                                                                                                    |         |                           |               |            |         |         |         |            |                              |                     |          |          |                      |                    |                   |                                         |                          |
|                                                                                                    |         |                           |               |            |         |         |         |            |                              |                     |          |          |                      |                    |                   |                                         |                          |
|                                                                                                    |         |                           |               |            |         |         |         |            |                              |                     |          |          |                      |                    |                   |                                         |                          |
|                                                                                                    |         |                           |               |            |         |         |         |            |                              |                     |          |          |                      |                    |                   |                                         |                          |
|                                                                                                    |         |                           |               |            |         |         |         |            |                              |                     |          |          |                      |                    |                   |                                         |                          |
|                                                                                                    |         |                           |               |            |         |         |         |            |                              |                     |          |          |                      |                    |                   |                                         |                          |
|                                                                                                    |         |                           |               |            |         |         |         |            |                              |                     |          |          |                      |                    |                   |                                         |                          |
|                                                                                                    |         |                           |               |            |         |         |         |            |                              |                     |          |          |                      |                    |                   |                                         |                          |
|                                                                                                    |         |                           |               |            |         |         |         |            |                              |                     |          |          |                      |                    |                   |                                         |                          |
|                                                                                                    |         |                           |               |            |         |         |         |            |                              |                     |          |          |                      |                    |                   |                                         |                          |
|                                                                                                    |         |                           |               |            |         |         |         |            |                              |                     |          |          |                      |                    |                   |                                         |                          |
|                                                                                                    |         |                           |               |            |         |         |         |            |                              |                     |          |          |                      |                    |                   |                                         |                          |
|                                                                                                    |         |                           |               |            |         |         |         |            |                              |                     |          |          |                      |                    |                   |                                         |                          |
|                                                                                                    |         |                           |               |            |         |         |         |            |                              |                     |          |          |                      |                    |                   |                                         |                          |
|                                                                                                    |         |                           |               |            |         |         |         |            |                              |                     |          |          |                      |                    |                   |                                         |                          |
|                                                                                                    |         |                           |               |            |         |         |         |            |                              |                     |          |          |                      |                    |                   |                                         |                          |
|                                                                                                    |         |                           |               |            |         |         |         |            |                              |                     |          |          |                      |                    |                   |                                         |                          |
|                                                                                                    |         |                           |               |            |         |         |         |            |                              |                     |          |          |                      |                    |                   |                                         |                          |
|                                                                                                    | <       |                           |               |            |         |         |         |            |                              |                     |          |          |                      | -                  |                   |                                         |                          |
|                                                                                                    |         |                           |               |            |         |         |         |            |                              |                     |          |          |                      |                    |                   |                                         |                          |

2. To exclude Discharged Encounters, make sure the **Include Inactive Encounters** check box has no check mark in it.

| FirstNet Search   Patient Search   Ap | ppointment Search   Lab Collection S | earch Unverif | lied Medicat | ions   P | harmac          | y Fill List |            |                              |                     |          |        |                      |                    |                   |                                      |                              |
|---------------------------------------|--------------------------------------|---------------|--------------|----------|-----------------|-------------|------------|------------------------------|---------------------|----------|--------|----------------------|--------------------|-------------------|--------------------------------------|------------------------------|
| Patient Search                        |                                      |               |              |          |                 |             |            |                              |                     |          |        |                      |                    |                   |                                      |                              |
|                                       |                                      |               |              |          |                 |             |            |                              |                     |          |        |                      |                    |                   |                                      | Last Updated: 06/02/22 13:   |
| Last Name:                            | Delastics Diverting                  |               |              |          |                 |             |            |                              |                     |          |        |                      |                    |                   |                                      |                              |
|                                       | Print Coart                          | Line          | 1            | l em l   |                 |             |            | Lucia e                      |                     | la se la |        |                      | Les is a           |                   | Law a march                          | Le la maria                  |
| First Name:                           |                                      | 7400000060020 | 740011641    | Prio A   | Nge<br>10 uearr | Eemale      | 02/02/1992 | visit reason                 | Incounter type      | VGH TAC  | 220.01 | Gunecology           | 05/12/22 -17 PDT   | 25 days 1 hours   | DI ISBVED STEDUENI MO MO             | Consulting Physician         |
|                                       | GYNEPAT ONE                          | 7400000059731 | 740024833    |          | D vears         | Female      | 04/15/1990 | Vaginal Bleeding             | Innatient           | VGH TAC  | 320.04 | Emergency            | 05/09/22:29 PDT    | 28 days 7 hours   | Grafstein Fric Ionathan MD           | TestPFT Surgeon-Physician    |
| DOR: mm/dd/www                        | PATYOH GYNE                          | 7400000059203 | 740025008    | 14       | 16 years        | Female      | 04/29/1976 | Endometriosis                | Inpatient           | VGH T4C  | 220.01 | Gynecology           | 04/28/22:51 PDT    | 39 days 3 hours   | Grafstein Fric Ionathan MD           | PLISBVCA ROCCO MD Ter        |
|                                       | PATVOH PLASTICS                      | 7400000059189 | 740025000    |          | 10 years        | Male        | 04/27/1982 | Crush Injury - Hand          | Inpatient           | VGH T4C  | 320.01 | Plastic Surgery      | 04/28/22:58 PDT    | 39 days 4 hours   | Grafstein Eric Jonathan MD           | TestPET Surpeon-Physician    |
|                                       | PATVGH, URO                          | 7400000059176 | 740024993    | 6        | 50 years        | Male        | 04/28/1962 | Benign prostatic hyperplasia | Inpatient           | VGH T4C  | 310 01 | Urology              | 04/28/22: 05 PDT   | 39 days 5 hours   | Grafstein, Eric Jonathan, MD         | TestPET, Surgeon-Physician   |
| MERE                                  | VGHBUILDMED, TFOURC                  | 740000058833  | 740024859    | 1        | 12 years        | Male        | 04/21/2010 | TEST                         | Inpatient           | VGH T4C  | 200 02 | Bone Marroransplant  | 04/21/22:13 PDT    | 46 days 0 hours   | PLISBVCA, ROCCO, MD                  |                              |
|                                       | CSTTESTSCH, GENE                     | 740000058460  | 740006455    | 2        | 1 years         | Male        | 09/01/2000 | Hip Pain                     | Inpatient           | VGH T4C  | 200 H  | Geriatric Medicine   | 04/14/2228 PDT     | 53 days 2 hours   | TestAMB, GeneralMeine-Physician1, MD | TestUser, Physician - Long 1 |
| FIN:                                  | VGHGYNE, INPATIENT                   | 740000055020  | 740023266    | 3        | 10 years        | Female      | 12/07/1991 | PID                          | Inpatient           | VGH T4C  | 300 01 | Gynecology           | 01/28/22 15:23 PST | 128 days 23 hours | Lee, Marette Hazel, MD               | TestCST, Surgeon-Physician   |
|                                       | CSTTESTREG, MOTHERNBTEST             | 740000049710  | 740019741    | 3        | 12 years        | Female      | 01/01/1990 | test                         | Outpatient in a Bed | VGH T4C  | 200 01 | Obstetrics           | 10/12/21:57 PDT    | 237 days 0 hours  |                                      |                              |
| Location                              | VGHGYNE, INPATIENT                   | 740000054577  | 740023266    | 3        | 10 years        | Female      | 12/07/1991 | surgery stage 3 cancer       | Pre-Inpatient       | VGH T4C  |        | Gynecologic Oncology |                    |                   |                                      |                              |
| WGH Nee General WGH T/C               |                                      |               |              |          |                 |             |            |                              |                     |          |        |                      |                    |                   |                                      |                              |
| VOH Van General-VOH IAC               |                                      |               |              |          |                 |             |            |                              |                     |          |        |                      |                    |                   |                                      |                              |
| Physician Last Name:                  |                                      |               |              |          |                 |             |            |                              |                     |          |        |                      |                    |                   |                                      |                              |
|                                       |                                      |               |              |          |                 |             |            |                              |                     |          |        |                      |                    |                   |                                      |                              |
| Physician First Name:                 |                                      |               |              |          |                 |             |            |                              |                     |          |        |                      |                    |                   |                                      |                              |
|                                       |                                      |               |              |          |                 |             |            |                              |                     |          |        |                      |                    |                   |                                      |                              |
| Admittion Physician                   |                                      |               |              |          |                 |             |            |                              |                     |          |        |                      |                    |                   |                                      |                              |
| Case the Division                     |                                      |               |              |          |                 |             |            |                              |                     |          |        |                      |                    |                   |                                      |                              |
| Consciong Physician                   |                                      |               |              |          |                 |             |            |                              |                     |          |        |                      |                    |                   |                                      |                              |
| Attending Physician                   |                                      |               |              |          |                 |             |            |                              |                     |          |        |                      |                    |                   |                                      |                              |
| Referring Physician                   |                                      |               |              |          |                 |             |            |                              |                     |          |        |                      |                    |                   |                                      |                              |
| Other                                 |                                      |               |              |          |                 |             |            |                              |                     |          |        |                      |                    |                   |                                      |                              |
| Include Inactive Encounters           |                                      |               |              |          |                 |             |            |                              |                     |          |        |                      |                    |                   |                                      |                              |
| Search Reset                          |                                      |               |              |          |                 |             |            |                              |                     |          |        |                      |                    |                   |                                      |                              |
|                                       |                                      |               |              |          |                 |             |            |                              |                     |          |        |                      |                    |                   |                                      |                              |
|                                       |                                      |               |              |          |                 |             |            |                              |                     |          |        |                      |                    |                   |                                      |                              |
|                                       |                                      |               |              |          |                 |             |            |                              |                     |          |        |                      |                    |                   |                                      |                              |
|                                       |                                      |               |              |          |                 |             |            |                              |                     |          |        |                      |                    |                   |                                      |                              |
|                                       |                                      |               |              |          |                 |             |            |                              |                     |          |        |                      |                    |                   |                                      |                              |
|                                       |                                      |               |              |          |                 |             |            |                              |                     |          |        |                      |                    |                   |                                      |                              |
|                                       |                                      |               |              |          |                 |             |            |                              |                     |          |        |                      |                    |                   |                                      |                              |
|                                       |                                      |               |              |          |                 |             |            |                              |                     |          |        |                      |                    |                   |                                      |                              |
|                                       |                                      |               |              |          |                 |             |            |                              |                     |          |        |                      |                    |                   |                                      |                              |
|                                       |                                      |               |              |          |                 |             |            |                              |                     |          |        |                      |                    |                   |                                      |                              |
|                                       |                                      |               |              |          |                 |             |            |                              |                     |          |        |                      |                    |                   |                                      |                              |
|                                       |                                      |               |              |          |                 |             |            |                              |                     |          |        |                      |                    |                   |                                      |                              |
|                                       |                                      |               |              |          |                 |             |            |                              |                     |          |        |                      |                    |                   |                                      |                              |
|                                       |                                      |               |              |          |                 |             |            |                              |                     |          |        |                      |                    |                   |                                      |                              |
|                                       |                                      |               |              |          |                 |             |            |                              |                     |          |        |                      |                    |                   |                                      |                              |
|                                       |                                      |               |              |          |                 |             |            |                              |                     |          |        |                      |                    |                   |                                      |                              |
|                                       |                                      |               |              |          |                 |             |            |                              |                     |          |        |                      |                    |                   |                                      |                              |
|                                       |                                      |               |              |          |                 |             |            |                              |                     |          |        |                      |                    |                   |                                      |                              |
|                                       |                                      |               |              |          |                 |             |            |                              |                     |          |        |                      |                    |                   |                                      |                              |
|                                       |                                      |               |              |          |                 |             |            |                              |                     |          |        |                      |                    |                   |                                      |                              |
|                                       |                                      |               |              |          |                 |             |            |                              |                     |          |        |                      |                    |                   |                                      |                              |
|                                       | <                                    |               |              |          |                 |             |            |                              |                     |          |        |                      |                    |                   |                                      | >                            |
|                                       |                                      |               |              |          |                 |             |            |                              |                     |          |        |                      |                    |                   |                                      |                              |
|                                       |                                      |               |              |          |                 |             |            |                              |                     |          |        |                      |                    |                   |                                      |                              |
|                                       |                                      |               |              |          |                 |             |            |                              |                     |          |        |                      |                    |                   |                                      |                              |

# Print Patient Labels from CST Downtime Label and Facesheet Generator on the 724 computers

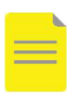

**NOTE**: If you change the default resolution on the 724 computer, patient information will not be properly aligned on the label sheets.

- 1. Open the **DOWNTIME** folder on your 724 computer desktop or from the Start Menu.
- 2. Double-click the **Registration Resources** subfolder.
- 3. Double-click the CST Downtime Label and Facesheet Generator.xls.
- 4. Read the instructions and then click the Enter Patient Information here sheet.

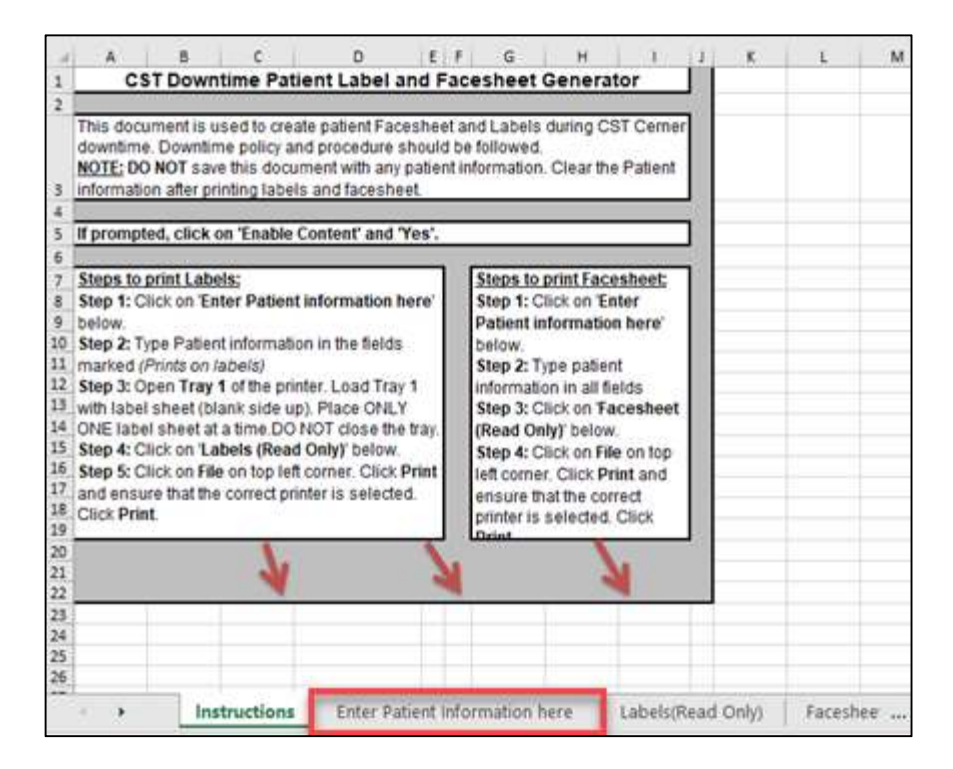

5. Complete all relevant fields ensuring that you complete each field that indicates (*Prints on labels*).

| 1  | Enter Patient inf                                   | ormation here. DO NOT print this sheet | Clear Form |
|----|-----------------------------------------------------|----------------------------------------|------------|
| 2  | Last Name (Prints on labels)                        |                                        |            |
| 3  | First Name (Prints on labels)                       |                                        |            |
| 4  | DOB (DD-MMM-YYYY) (Prints on labels)                |                                        |            |
| 5  | Gender (M/F/UND/UNK) (Prints on labels)             |                                        |            |
| 6  | BC PHN (Prints on labels)                           |                                        |            |
| 7  | MRN (Prints on labels)                              |                                        |            |
| 8  | Encounter (Prints on labels)                        |                                        |            |
| 9  | Registration Date                                   |                                        |            |
| 10 | Registration Time                                   |                                        |            |
| 11 | Recorded by                                         |                                        |            |
| 12 | Preferred Name                                      |                                        |            |
| 13 | Permanent Address                                   |                                        |            |
| 14 | Preferred Phone                                     |                                        |            |
| 15 | Home Phone                                          |                                        |            |
| 16 | Mobile Phone                                        |                                        |            |
| 17 | Work Phone                                          |                                        |            |
| 18 | Alternate Phone                                     |                                        |            |
| 19 | Visitor Status                                      |                                        |            |
| 20 | VIP                                                 |                                        |            |
| 21 | Primary Care Provider                               |                                        |            |
|    | Guarantor Relation to Patient (If not Self, enter   |                                        |            |
| 22 | Guarantor relation, name and address in this field) |                                        |            |
| 23 | Primary Insurance Health Plan Name                  |                                        |            |
| 24 | Primary Insurance Health Card/Claim#                |                                        |            |
| 25 | Secondary Insurance Health Plan Name                |                                        |            |

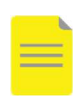

**NOTE**: For outpatients who will have laboratory tests completed in a hospital lab, please document the patient's insurance information which is required to register a patient in Sunquest.

6. Once you have completed entering the patient data, click the **Labels (read only)** sheet to see the data you entered.

| 1  | A          | В           | C          | D      | E          | F             | G          | Н     | I            |
|----|------------|-------------|------------|--------|------------|---------------|------------|-------|--------------|
| 1  | ,          |             |            |        |            |               |            |       | ,            |
| 2  | DOB:       |             |            |        | DOB:       |               |            |       | DOB:         |
| 3  | PHN:       |             |            |        | PHN:       |               |            |       | PHN:         |
| 4  | MRN:       |             |            |        | MRN:       |               |            |       | MRN:         |
| 5  | Encounter: |             |            |        | Encounter: |               |            |       | Encounter:   |
| 6  |            |             |            |        |            |               |            |       |              |
| 7  |            |             |            |        |            |               |            |       |              |
| 8  | DOB:       |             |            |        | DOB:       |               |            |       | DOB:         |
| 9  | PHN:       |             |            |        | PHN:       |               |            |       | PHN:         |
| 10 | MRN:       |             |            |        | MRN:       |               |            |       | MRN:         |
| 11 | Encounter: |             |            |        | Encounter: |               |            |       | Encounter:   |
| 12 |            |             |            |        |            |               |            |       |              |
| 13 |            |             |            |        |            |               |            |       |              |
| 14 | DOB:       |             |            |        | DOB:       |               |            |       | DOB:         |
| 15 | PHN:       |             |            |        | PHN:       |               |            |       | PHN:         |
| 16 | MRN:       |             |            |        | MRN:       |               |            | 1     | MRN:         |
| 17 | Encounter: |             |            |        | Encounter: |               |            |       | Encounter:   |
| 18 |            |             |            |        |            |               |            |       |              |
| 19 |            |             |            |        |            |               |            |       |              |
| 20 | DOB:       |             |            |        | DOB:       |               |            |       | DOB:         |
| 21 | PHN:       |             | 1.1        |        | PHN:       |               |            |       | PHN:         |
| 22 | MRN:       |             |            |        | MRN:       |               |            | 1     | MRN:         |
| 23 | Encounter: |             |            |        | Encounter: |               |            |       | Encounter:   |
| 24 |            |             |            |        |            |               |            |       |              |
| 25 |            |             |            |        | 25         |               |            |       | 2            |
| 26 | DOB:       |             |            |        | DOB:       |               |            |       | DOB:         |
| 27 | PHN:       |             |            |        | PHN:       |               |            |       | PHN:         |
| 28 | MRN:       |             |            |        | MRN:       |               | the second | 1     | MRN:         |
| 2  | < >]       | Enter Patie | nt Informa | tion I | nere Labe  | Is(Read Only) | Fac        | eshee | t(Read Only) |

- 7. Insert 2 sheets of **Grand & Toy White Mailing Laser Labels Product#: 99180** into your printer and then click File > Print to print the labels.
- 8. Click on the **Facesheet (Read Only)** sheet. The data you entered will be populated in the associated fields.

| - 4 | A D               |                     | U                              |            | E         |              | ( |
|-----|-------------------|---------------------|--------------------------------|------------|-----------|--------------|---|
| 1   |                   | Downtime Pa         | atient Faces                   | heet       |           |              |   |
| 2   |                   | Recorded by:        | and all a second second second |            |           |              |   |
| 3   | * C P D I O O 4 * | Document not retain | ined as part of leg            | altecord   |           |              |   |
| 4   | Visitor Status:   | VIP:                |                                | 01018000   |           |              |   |
| 5   | Patie             | ent Demographic II  | nformation                     |            |           |              |   |
|     | Name:             |                     | MRN:                           |            |           |              |   |
| 6   | •                 |                     |                                |            |           |              |   |
|     | Preferred         |                     | Encounter:                     |            |           |              |   |
| 7   | Name:             |                     |                                |            |           |              |   |
| 8   | DOB:              |                     | BC PHN:                        |            |           |              |   |
| 9   | Age:              |                     | Phi                            | one Number | 5         |              |   |
| 10  | Gender:           |                     | Preferred:                     |            |           |              |   |
| 11  | Address:          |                     | Home:                          |            |           |              |   |
| 12  |                   |                     | Mobile:                        |            |           |              |   |
| 13  |                   |                     | Work:                          |            |           |              |   |
|     | Primary Care      |                     | Alternate:                     |            |           |              |   |
| 14  | Provider:         |                     |                                |            |           |              |   |
| 15  | Encou             | inter Demographic   | Information                    |            |           |              |   |
|     | Registration      |                     | Admitting                      |            |           |              |   |
| 16  | Date:             |                     | Provider:                      |            |           |              |   |
|     | Registration      |                     | Attending                      |            |           |              |   |
| 17  | Time:             |                     | Provider:                      |            |           |              |   |
|     | Accident          |                     | Referring                      |            |           |              |   |
| 18  | Related? Y/N      |                     | Provider:                      |            |           |              |   |
| 19  |                   | Insurance Inform    | ation                          |            |           |              |   |
|     | Guarantor         |                     |                                |            |           | 2            |   |
|     | Relation to       |                     |                                |            |           |              |   |
| 20  | Patient:          |                     |                                |            |           |              |   |
|     | Primary           |                     | Health                         |            |           |              |   |
| 21  | Insurance         |                     | Card/Claim#:                   |            |           |              |   |
|     | Secondary         |                     | Health                         |            |           |              |   |
| 22  | Insurance         |                     | Card/Claim#:                   |            |           |              |   |
|     | Extended          |                     | Health                         |            |           | 1 D          |   |
| 23  | Insurance         |                     | Card/Claim#:                   |            | -         |              | - |
| -   | A S PRESERVENCE   | descention for the  | Labalan                        | nd Oakd    | - Paratas | A/Band Only  |   |
|     | Enter Patient II  | normation nere      | Labels(Re                      | ad Only)   | raceshee  | r(Read Only) |   |

# Requesting additional CST Downtime MRN and Encounter Numbers

If your unit or clinic uses downtime MRNs and Encounter Numbers, before planned downtime events, or after unplanned downtime events, check to ensure that the Downtime MRNs and Encounter Number inventories are sufficient for patient volumes in preparation for the next downtime.

If additional numbers are required, contact the CST Support Line at: 1-844-214-7444 during weekday business hours.

#### **Open a Patient's Chart**

Once you have logged into **724Access® Downtime Viewer**, there will be a tab that shows all the units on your floor in the **Location List**.

The **Patient Search** tab populates with information about the patients on your unit. Use this tab to view basic demographics for each patient and their location on your unit.

| C 724A ccore View | or.                |                                               |                        |                        |             |      |          |        |            |                    |                |          |          |             |
|-------------------|--------------------|-----------------------------------------------|------------------------|------------------------|-------------|------|----------|--------|------------|--------------------|----------------|----------|----------|-------------|
| Eile Help         |                    |                                               |                        |                        |             |      |          |        |            |                    |                |          |          |             |
| The Help          |                    | lan ar an an an an an an an an an an an an an | 1                      | ALC: NO DESCRIPTION OF |             |      |          |        |            |                    |                |          |          |             |
| Patient Search    | Appointment Search | Lab Collection Search                         | Unverified Medications | Pharmacy Fill List     |             |      |          |        |            |                    |                |          |          |             |
| Patient Search    |                    |                                               |                        |                        |             |      |          |        |            |                    |                |          |          |             |
|                   |                    |                                               |                        |                        |             |      |          |        |            |                    |                |          |          |             |
|                   |                    |                                               |                        |                        |             |      |          |        |            |                    |                |          |          |             |
| Last Name:        |                    | Print List P                                  | rint Chart             |                        |             |      |          |        |            |                    |                |          |          |             |
| E. I.I.           |                    | Name                                          |                        | FIN                    | MRN         | PTID | Age      | Sex    | DOB        | Visit Reason       | Encounter Type | Location | Room/Bed | Med Service |
| First Name:       |                    | CSTINT,                                       | FIXIT                  | 74000004629            | 740020213   |      | 21 years | Female | 08/05/2000 | test               | Tertiary MH    | MHB TUA  | 249 A    | Psychiatry  |
|                   |                    | MAR, M                                        | ALADE                  | 74000004363            | 7 740019214 |      | 41 years | Female | 06/06/1980 | substance use      | Tertiary MH    | MHB TUA  | 297 A    | Psychiatry  |
| DOB: mm/dd/y      | yyy                | BUILDCS                                       | TMED, MICKEY           | 74000004322            | 3 740019064 |      | 35 years | Male   | 10/07/1985 | TEST               | Tertiary MH    | MHB TUA  | 253 A    | Psychiatry  |
|                   |                    | TEST, CS                                      | TBABY                  | 74000003787            | 3 740017195 |      | 2 years  | Female | 08/22/2019 | testing purposes   | Inpatient      | MHB TUA  | 299 A    | Psychiatry  |
| MRN               |                    | TESTPAT                                       | IENT, FPH              | 74000003697            | 740016896   |      | 31 years | Male   | 01/28/1990 | Depression         | Inpatient      | MHB TUA  | 293 A    | Psychiatry  |
|                   |                    | ECTEST,                                       | TONY STARK             | 74000003098            | 740008044   |      | 38 years | Male   | 10/22/1982 | testing            | Inpatient      | MHB TUA  | 256 A    | Psychiatry  |
|                   |                    | CSTLAB                                        | TEST, INFCTL           | 74000002797            | 740002821   |      | 26 years | Female | 05/13/1995 | Test               | Inpatient      | MHB TUA  | 258 A    | Psychiatry  |
| FIN:              |                    | LABTEST                                       | , MH                   | 740000026612           | 2 740012468 |      | 66 years | Female | 03/03/1955 |                    | Inpatient      | MHB TUA  |          | Psychiatry  |
|                   |                    | HEARTV                                        | OOD, ALYSSA            | 74000002633            | 5 740012410 |      | 20 years | Female | 07/15/2001 | Suicidal Ideations | Tertiary MH    | MHB TUA  | 288 B    | Psychiatry  |
| Location:         |                    | HEARTV                                        | OOD, MELANIE           | 74000002633            | 5 740012409 |      | 50 years | Female | 11/04/1970 | Depression         | Tertiary MH    | MHB TUA  | 284 A    | Psychiatry  |
| MHR Burnahu-N     |                    |                                               | BMOCK, PHARMACYTHIRTY  | 74000002261            | 5 740010823 |      | 71 years | Female | 11/06/1949 | MOCK               | Inpatient      | MHB TUA  | 288 A    | Psychiatry  |
| Win ib buinaby-   |                    |                                               | BMOCK, PHARMACYTWENTY  | EIGHT 74000002260      | 9 740010817 |      | 71 years | Female | 11/06/1949 | MOCK               | Inpatient      | MHB TUA  | 284 B    | Psychiatry  |
| Physician Last N  | ame:               |                                               | BMOCK, PHARMACYTWENTY  | TWO 74000002258        | 7 740010800 |      | 71 years | Female | 11/06/1949 | MOCK               | Inpatient      | MHB TUA  | TUAL D   | Psychiatry  |
|                   |                    | CSTMHE                                        | BMOCK, PHARMACYTWENTY  | ONE 74000002258        | 5 740010795 |      | 71 years | Female | 11/06/1949 | MOCK               | Inpatient      | MHB TUA  | TUAL C   | Psychiatry  |
| Physician First N | lame:              | CSTMHE                                        | BMOCK, PHARMACYTWENTY  | 74000002258            | 740010792   |      | 71 years | Female | 11/06/1949 | MOCK               | Inpatient      | MHB TUA  | TUAL B   | Psychiatry  |
|                   |                    |                                               | BMOCK, PHARMACYNINETEE | N 74000002257          | 9 740010790 |      | 71 years | Female | 11/06/1949 | MOCK               | Inpatient      | MHB TUA  | TUAL A   | Psychiatry  |
| Admitting Db      | urician            |                                               | BMOCK, PHARMACYSEVENTE | EN 74000002257         | 5 740010787 |      | 71 years | Female | 11/06/1949 | MOCK               | Inpatient      | MHB TUA  | 298 A    | Psychiatry  |
| Aumitting Ph      | iysician           | CSTMHE                                        | BMOCK, PHARMACYFIFTEEN | 74000002257            | 740010782   |      | 71 years | Female | 11/07/1949 | MOCK               | Inpatient      | MHB TUA  | 296 A    | Psychiatry  |
| Consulting Pl     | hysician           | CSTMHE                                        | BMOCK, PHARMACYTHIRTEE | V 74000002256          | 5 740010778 |      | 71 years | Female | 11/07/1949 | MOCK               | Inpatient      | MHB TUA  | 295 A    | Psychiatry  |

- 1. Double-click the row for the patient record you want to view. The **Audit Information!** window will open.
- 2. Choose Downtime as the Reason for viewing the patient's chart.

| 😂 Audit Information!                   | ×      |
|----------------------------------------|--------|
| Username<br>jane.doe                   |        |
| Reason for viewing the patient's chart |        |
| Downtime<br>Testing<br>Other           |        |
| ОК                                     | Cancel |

3. Click OK. The patient's chart opens.

The **Banner bar** displays similar information as PowerChart, and the Menu will help you navigate to the different areas of the patient's chart.

| CSTTEST, BUILDCARI<br>MRN: 740014124         | 010              | Age: 41 years                |            | Male<br>FIN: 740000029 | 496 74000002949         | Statu<br>98   | ıs: Preadmit          |                             | Location: S             | SPH 5A         |                 |
|----------------------------------------------|------------------|------------------------------|------------|------------------------|-------------------------|---------------|-----------------------|-----------------------------|-------------------------|----------------|-----------------|
| DOB: 07/07/1980<br>Allergies: ** Allergies N | lot Recorded **  | Weight, Admit:               |            | Document Vitals        | /Height/Weight:         | Weig          | ht Dosing:            |                             |                         |                |                 |
| Precautions:                                 |                  |                              |            |                        |                         |               |                       |                             |                         |                |                 |
| Patient Information                          | Patient Informat | tion                         |            |                        |                         |               |                       |                             |                         |                |                 |
| Lab Results                                  | Demographics A   | Illergies Problems Diagnosis |            |                        |                         |               |                       |                             |                         | Last Updated   | 1: 09/08/21 09: |
| Patient Care Results                         | Encounter        | inergies Problems Diagnosis  |            |                        |                         |               |                       |                             |                         |                |                 |
| Medication Administration                    | Select           | FIN<br>740000029496 (Primary | Admit Date | Discharge Date         | Facility<br>SPH St Paul | s             | Nurse Unit<br>SPH 5A  | Visit Type<br>Pre-Inpatient | Visit Reason<br>surgery | Length of Stay |                 |
| Orders                                       |                  | 740000029498                 |            |                        | SPH St Paul             | s             | SPH 10C               | Pre-Day Surgery             | surgery                 |                |                 |
| Vital Signs                                  |                  |                              |            |                        |                         |               |                       |                             |                         |                |                 |
| Documents                                    | Patient Informat | CSTTEST BUILDCARDI           | ٦          |                        |                         | Home Address: | 444 Main St           |                             |                         |                |                 |
| ntake & Output                               | Age              | 41 years                     |            |                        |                         | Home Address. | Vancouver, British Co | olumbia                     |                         |                |                 |
| Scheduled Appointments                       | Date of Birth:   | 07/07/1980                   |            |                        |                         |               |                       |                             |                         |                |                 |
| Microbiology Results                         | Gender:          | Male                         |            |                        |                         | Phone:        |                       |                             |                         |                |                 |
| Medication Profile                           | MRN:             | 740014124                    |            |                        |                         | PTID:         |                       |                             |                         |                |                 |
|                                              | Cell/Pager:      |                              |            |                        |                         | FIN:          | 740000029496          |                             |                         |                |                 |
| Immunization History                         | Mobile:          |                              |            |                        |                         | Room:         |                       |                             |                         |                |                 |
|                                              | VIP Status       |                              |            |                        |                         | Facility:     | SPH St Pauls          |                             |                         |                |                 |
|                                              | Bed:             |                              |            |                        |                         |               |                       |                             |                         |                |                 |
|                                              | Primary Care Pro | ovider:                      |            |                        |                         |               |                       |                             |                         |                |                 |
|                                              |                  |                              |            |                        |                         |               |                       |                             |                         |                |                 |

#### Navigate the Patient's Chart

The following are available in the Table of Contents Menu. You can view sections of the patient's chart by clicking a menu item on the left side of the 724Access® Downtime Viewer window to open the corresponding tab. By default the 724Access® Downtime Viewer will display the most current data.

| 724Access Downtime Viewer Section | Description                                                                                                    |
|-----------------------------------|----------------------------------------------------------------------------------------------------|
| Patient Information               | By default, the Patient Information tab is the first tab<br>that displays when you open a patient's chart, with the<br>Demographics subtab displayed. There are additional<br>subtabs of Allergies, Problems, and Diagnosis.                                                                               |
| Lab results                       | External lab results from LifeLabs and Other Health<br>Organizations that are reported using<br>Excelleris/CareConnect, are not included in the 724<br>system, even though ELMS incorporates them into<br>CST PowerChart. During downtime, results can be<br>viewable in CareConnect if the network is up. |
| Patient Care Results              | Patient care results from iView will display here.                                                                                                    |
| Medication Administration         | Current medications are listed here. However, always refer to the paper MAR during a downtime. See the Medication Orders and Medication Administration                                                                                                    |

|                        | Records (MAR) section of the Downtime Manual.                                                                                                    |
|------------------------|----------------------------------------------------------------------------------------------------|
| Orders                 | The Orders tab displays active orders and their details.<br>Click the Planned PowerPlans tab to review.                                                                                                    |
| Vital Signs            | Recorded vital signs in iView will display here.                                                                                                    |
| Documents              | To view documents, select the document type to be viewed and then double-click a document to view it in the window.                                                                                                    |
| Intake and Output      | Intake and Output tab shows 24 hour total summary only.                                                                                                    |
| Scheduled Appointments | This tab displays scheduled appointments up to 30 days in advance.                                                                                                    |
| Microbiology Results   | Displays information about microbiology tests and results performed at VPP sites only.                                                                                                    |
| Medication Profile     | Similar to the Medication List in PowerChart. It shows<br>a comprehensive view of all medications: pending,<br>current, and past. Past medications include all<br>medications that are not in the active statuses of<br>Ordered. |
| Immunizations          | Displays all immunizations administered to the patient (i.e. This includes immunizations entered on previous encounters).                                                                                                    |

#### **Print the Patient Chart for 1 Patient**

In the event of a downtime, you can print **all** or **part** of a patient's chart from the designated printer attached to the 724 computer. Most 724 computers will have a dedicated printer in the event of a downtime. The printer will need to be connected to a red outlet.

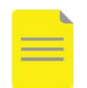

**NOTE**: A patient's chart can contain over 100 pages of documentation. Use discernment when printing the chart to avoid copious amounts of paper.

1. Click File from the menu, select Print. The Printing Preferences screen will display.

| ¢    | 724Access Viewer |    |
|------|------------------|----|
| File | Help             |    |
|      | Print            | tm |
|      | Preferences      | R  |

2. Select the **date range** you want to print, and then do one of the following:

- 3. Click Check/Uncheck All to print all sections.
- 4. Place a **check mark** next to the individual sections you want to print. The items with an arrow in front of them contain subsections. Clicking in a box will print all items in that subsection.
- 5. Click the arrow to view and select subsections.

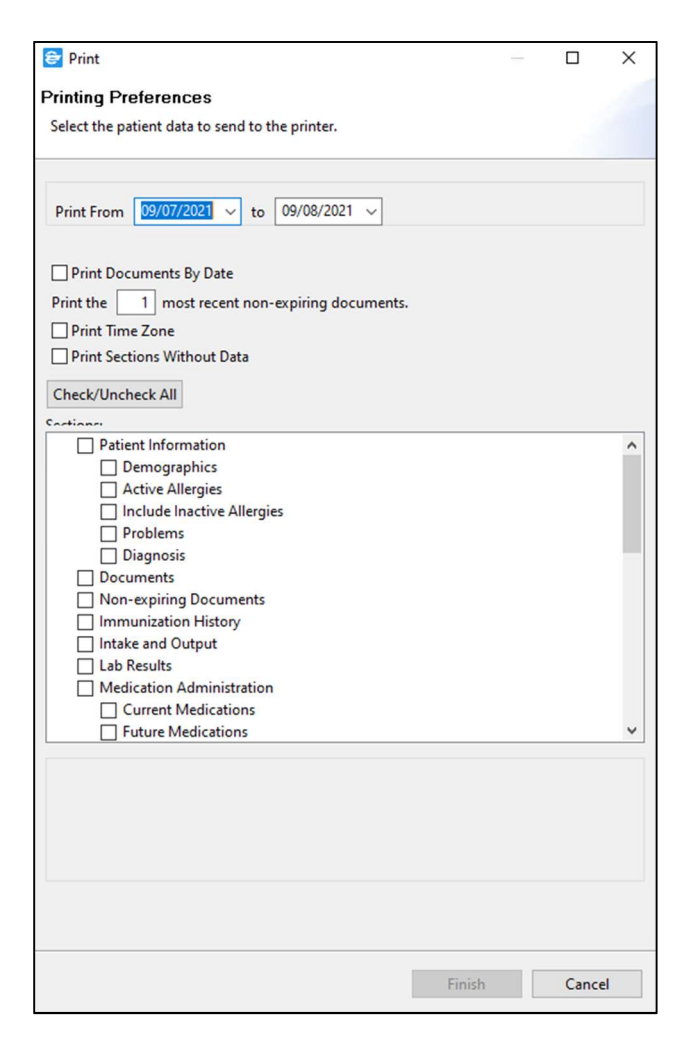

6. Click **Finish**. The patient information prints to the printer attached to the computer. A cover sheet containing basic patient information prints as the first page.

### 724Access Downtime Viewer – Instructions to Print Charts to PDF (multiple patients)

1. Click Patient Search tab and select desired Location.

| 724Access Viewer                                                                                |       |         |          |       |      |          |         |        |              |             |
|-------------------------------------------------------------------------------------------------|-------|---------|----------|-------|------|----------|---------|--------|--------------|-------------|
| Patient Search   Appointment Search                                                             | La    | b Colle | ection S | earch | Unve | rified N | /ledica | ations | Pharmacy F   | ill List    |
| Patient Search                                                                                  | 1     |         |          |       |      |          |         |        |              |             |
|                                                                                                 |       |         |          |       |      |          |         |        |              |             |
| Last Name:                                                                                      | Print | t List  | Print (  | Chart |      |          |         |        |              |             |
| First Name:                                                                                     |       | Name    | e FIN    | MRN   | PTID | Age      | Sex     | DOB    | Visit Reason | Encounter 1 |
| DOB: mm/dd/yyyy                                                                                 |       |         |          |       |      |          |         |        |              |             |
| MRN:                                                                                            |       |         |          |       |      |          |         |        |              |             |
| FIN:                                                                                            |       |         |          |       |      |          |         |        |              |             |
| Location:                                                                                       |       |         |          |       |      |          |         |        |              |             |
| ~                                                                                               |       | •       |          |       |      |          |         |        |              |             |
| BCH Asthma-BCH Asthma<br>BCH BC Children-BCH Adol Psych<br>BCH BC Children-BCH CAPE             |       |         |          |       |      |          |         |        |              |             |
| BCH BC Children-BCH Child Psych<br>BCH BC Children-BCH ED<br>BCH BC Children BCH ED Hold        |       |         |          |       |      |          |         |        |              |             |
| BCH BC Children-BCH ED Hold<br>BCH BC Children-BCH EDIS<br>BCH BC Children-BCH Hemophilia       |       | -       |          |       |      |          |         |        |              |             |
| BCH BC Children-BCH Long Term<br>BCH BC Children-BCH Main OR<br>BCH BC Children-BCH Medical Day |       |         |          |       |      |          |         |        |              |             |
| BCH BC Children-BCH MI IP Hold<br>BCH BC Children-BCH Morgue<br>BCH BC Children-BCH OncHemBMT   |       |         |          |       |      |          |         |        |              |             |
| BCH BC Children-BCH Out of OR<br>BCH BC Children-BCH SH AC Rehab                                |       | -       |          |       |      |          |         |        |              |             |
| BCH BC Children-BCH Steep Lab<br>BCH BC Children-BCH SurgWaitLst<br>BCH BC Children-BCH T3 ACU  |       |         |          |       |      |          |         |        |              |             |

2. Check the top left check box to select all patient records. Otherwise, click the box to the left of the appropriate patient record. Click **Print Chart**.

| 724Access Viewer          |               |                                  |                  |              |       |          |     |
|---------------------------|---------------|----------------------------------|------------------|--------------|-------|----------|-----|
| File Help                 |               |                                  |                  |              |       |          |     |
| Patient Search Appointmen | t Search   La | b Collection Search Unverified N | ledications   Pl | narmacy Fill | List  |          |     |
| Patient Search            |               |                                  |                  |              |       |          |     |
|                           |               |                                  |                  |              |       |          |     |
| [                         | 1             |                                  |                  |              |       |          |     |
| Last Name:                | Print         | t List Print Chart               |                  |              |       |          |     |
|                           |               | Name                             | FIN              | MRN          | DILD  | Age      | Ser |
| First Name:               |               | CSTBCHTEIGHT, LONGTERM ONE       | 740000043343     | 740017707    | 1 110 | 16 years | Ma  |
|                           |               | CSTBCHTEIGHT, LONGTERM ONE       | 740000045025     | 740017707    |       | 16 years | Ma  |
| DOB: mm/dd/yyyy           |               | CSTBCHTEIGHT, YANKUO             | 740000049659     | 740017631    |       | 22 years | Fer |
|                           |               | CSTBCHTEIGHT, YANKUO             | 740000049678     | 740017631    |       | 22 years | Fer |
| MRNI                      |               | CSTBUILDONC, ARSHIT              | 740000047810     | 740019203    |       | 9 years  | Ma  |
|                           |               | CSTLAB, NBSTESTBABY              | 740000058903     | 740024899    |       | 4 weeks  | Ma  |
|                           |               | CSTLAB, TESTLIO                  | 740000055606     | 740023763    |       | 8 years  | Fer |
| FIN:                      |               | ISTITEST, ONE                    | 740000052315     | 740017370    |       | 42 years | Ma  |
|                           |               | SQPCLAB, ANEWBORN                | 740000052574     | 740021838    |       | 6 months | Fer |
| Location:                 |               | TEST, AARI                       | 740000052000     | 740015947    |       | 32 years | Fer |
|                           |               | TEST, AARJ                       | 740000052002     | 740015948    |       | 31 years | Fer |

3. Select reason for viewing patient's chart as **Downtime**.

| 😂 Audit Information!                   |    | ×      |
|----------------------------------------|----|--------|
| Username                               |    |        |
| Reason for viewing the patient's chart |    |        |
| Downtime                               |    |        |
| Testing                                |    |        |
| Other                                  |    |        |
|                                        |    |        |
|                                        |    |        |
|                                        |    |        |
|                                        |    |        |
|                                        |    |        |
|                                        |    |        |
|                                        | ОК | Cancel |
|                                        |    |        |

4. Check desired sections and date range to print. The selections below are for the Medication Administration Record and the Medication Profile. Click **Finish**.

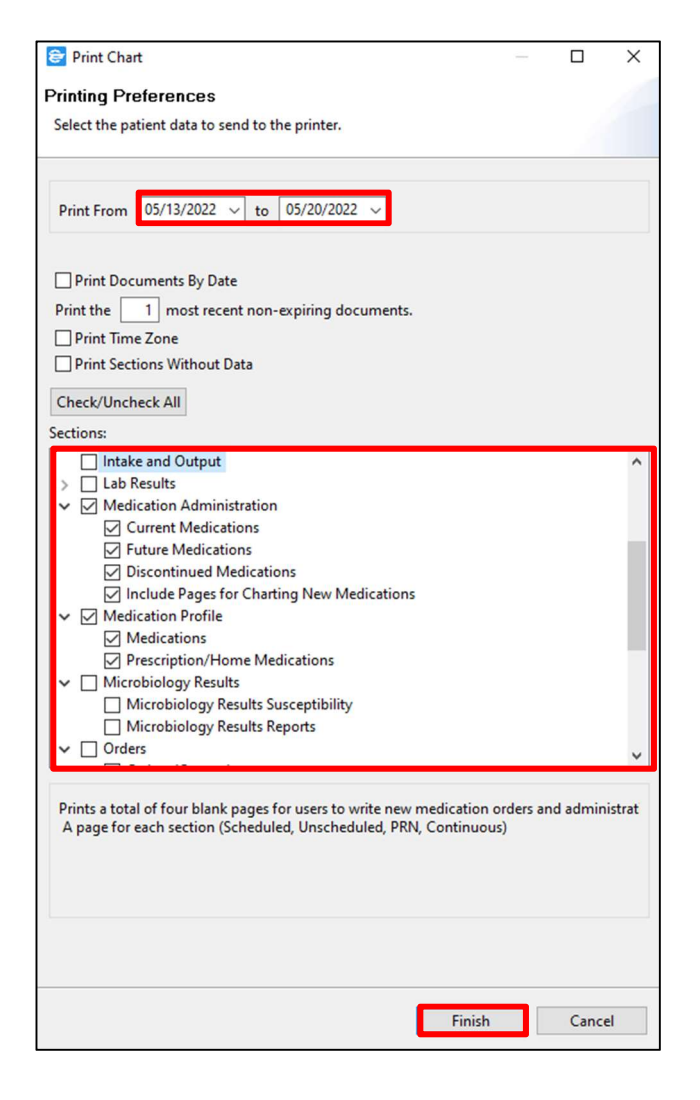

5. Select Microsoft Print to PDF as the printer. Click Print.

| eneral                                |                           |
|---------------------------------------|---------------------------|
| Select Printer                        |                           |
| 📇 Microsoft Print to PDF              | Microsoft XI              |
| Microsoft Print to PDF (redirected 3) | 📇 Send To One             |
| 🚍 Microsoft XPS Document Writer       | 🚍 Send To One             |
| <                                     | >                         |
| Status: Ready                         | Print to file Preferences |
| Location:                             |                           |
| Comment:                              | Find Printer              |
| Page Range                            |                           |
| All                                   | Number of copies: 1 ÷     |
| O Selection Current Page              |                           |
| Pages: 1                              |                           |
|                                       | 11 22 33                  |
| page range. For example, 5-12         |                           |

6. Select destination to save file as outlined. Click **Save**. This may take few minutes depending on how many patients have been selected.

**WARNING**: Write down the File Path and File name to remember where the PDF is saved.

| 😂 Save Print Output                                                                                                    | As                              |                                                   | ×                    |
|----------------------------------------------------------------------------------------------------|---------------------------------|---------------------------------------------------|----------------------|
| $\leftrightarrow$ $\rightarrow$ $\checkmark$ $\uparrow$                                                                                                    | > Computer PC022868 > Documents | s ~                                               | 👌 🔎 Search Documents |
| Organize 🔻 Ne                                                                                                    | w folder                        |                                                   |                      |
| <ul> <li>Quick access</li> <li>Desktop</li> <li>Downloads</li> <li>Documents</li> <li>Pictures</li> <li>Music</li> <li>Videos</li> <li>Computer PC02</li> <li>Network</li> </ul> | Name *                          | Date modified Type<br>No items match your search. | Size                 |
| File name:                                                                                                    | Downtime Test Doc               |                                                   | ~                    |
| Save as type:                                                                                                    | PDF Document (*.pdf)            |                                                   | ~                    |
| ∧ Hide Folders                                                                                                    |                                 |                                                   | Save Cancel          |

7. PDF should appear in the destination that it was saved if needed to access during downtime.

| · → · ↑ 🗄 › O                                                                      | omputer PC022868 > Documents |                   | 5 ~           | 🔎 Search Do | cumer |
|------------------------------------------------------------------------------------|------------------------------|-------------------|---------------|-------------|-------|
| 1.0.11                                                                             | Name                         | Date modified     | Туре          | Size        |       |
| Deskton                                                                            | 🗾 Downtime Test Doc          | 5/20/2022 5:26 PM | Adobe Acrobat | D 936 KB    |       |
| Downloads                                                                          |                              |                   |               |             |       |
|                                                                                    |                              |                   |               |             |       |
| 😫 Documents 🛛 🖈                                                                    |                              |                   |               |             |       |
| Documents #                                                                        |                              |                   |               |             |       |
| <ul> <li>Documents #</li> <li>Pictures #</li> <li>Music</li> </ul>                 |                              |                   |               |             |       |
| <ul> <li>Documents #</li> <li>Pictures #</li> <li>Music</li> <li>Videos</li> </ul> |                              |                   |               |             |       |
| <ul> <li>Documents #</li> <li>Pictures #</li> <li>Music</li> <li>Videos</li> </ul> |                              |                   |               |             |       |

8. **Printing Preferences Message.** After selecting the multiple patients to print, you will receive the Printing Preference Message and click OK.

| Drinting Drafananaa                                                                                                    |                                                       |                    |
|----------------------------------------------------------------------------------------------------|-------------------------------------------------------|--------------------|
| Select the patient data to send to the pr                                                                                                    | rinter.                                               |                    |
| Print From 07/05/2022 v to 07/                                                                                                    | 06/2022 ~                                             |                    |
| Print Documents By Date Print the 1 most recent non-expi Print Time Zone Print Sections Without Data                                                                                                    | ring documents.                                       |                    |
| Check/Uncheck All                                                                                                    |                                                       | ×                  |
| A medication selected for printi<br>will instead be printed across me                                                                                                    | ng is unable to fit on a single pag<br>ultiple pages. | e. The medications |
|                                                                                                    |                                                       | ОК                 |
|                                                                                                    |                                                       |                    |
|                                                                                                    |                                                       | 6                  |
|                                                                                                    |                                                       | ,<br>1             |
| <ul> <li>&gt; Non-expiring Documents</li> <li>Immunization History</li> <li>Intake and Output</li> <li>&gt; Lab Results</li> <li>         Medication Administration     </li> <li>         Current Medications     </li> </ul> |                                                       | ~                  |

9. Wait for the "Printing Load Bar" to complete the printing. Do not close it. Otherwise, you might save the data as a corrupted file.

| Inting |      |              |
|--------|------|--------------|
|        |      |              |
|        |      |              |
|        |      |              |
|        |      |              |
|        |      |              |
|        |      |              |
|        |      |              |
|        |      |              |
|        |      |              |
|        |      |              |
|        |      |              |
|        |      |              |
|        | F1.  | Consult.     |
|        | -in  | ancel (ancel |
|        | 1.11 | Calicel      |
|        |      |              |
|        |      |              |
|        |      |              |
|        |      |              |
|        |      |              |
|        |      |              |

#### **Print the MAR**

Most 724 computers will have a dedicated printer in the event of a downtime. **The printer will need to be connected to a red outlet.** 

1. Click File and select Print. The Printing Preferences window will open.

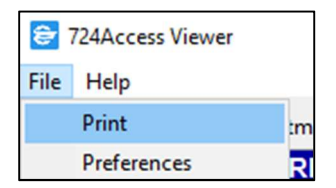

- 2. Select the desired **Data Range** and scroll down to check the **Medication Administration** box.
- 3. Click Finish.

|                   | 😂 Print —                                                                     |         | ×       |
|-------------------|-------------------------------------------------------------------------------|---------|---------|
|                   | Printing Preferences                                                          |         | 1       |
|                   | Select the patient data to send to the printer.                               |         |         |
|                   |                                                                               |         |         |
|                   |                                                                               |         |         |
|                   | Print From 09/07/2021 v to 09/08/2021 v                                       |         |         |
|                   |                                                                               |         |         |
|                   | Print Documents By Date                                                       |         |         |
|                   | Print the 1 most recent non-expiring documents.                               |         |         |
|                   | Print Time Zone                                                               |         |         |
| $\langle \rangle$ | Print Sections Without Data                                                   |         |         |
|                   | Check/Uncheck All                                                             |         |         |
| $\langle \rangle$ | Sections:                                                                     |         |         |
| $\langle \rangle$ | Lab Results                                                                   |         | ^       |
| $\backslash$      | Medication Administration                                                     |         |         |
|                   | Future Medications                                                            |         |         |
|                   | Discontinued Medications                                                      |         |         |
|                   | Include Pages for Charting New Medications                                    |         |         |
|                   | Medication                                                                    |         |         |
|                   | Prescription/Home Medications                                                 |         |         |
|                   | ✓                                                                             |         |         |
|                   | Microbiology Results Susceptibility                                           |         |         |
|                   | ✓ ☐ Orders                                                                    |         |         |
|                   | > Orders (Current)                                                            |         | ~       |
|                   |                                                                               |         |         |
|                   | Prints a total of four blank page for users to write new medication orders an | d admir | nistrat |
|                   | A page for each section (Scheduled, Unscheduled, PRN, Continuous)             |         |         |
|                   | $\mathbf{X}$                                                                  |         |         |
|                   |                                                                               |         |         |
|                   |                                                                               |         |         |
|                   |                                                                               |         |         |
|                   | ¥                                                                             |         |         |
|                   | Finish                                                                        | Cano    | el      |
|                   |                                                                               |         |         |

**WARNING**: The Medication Administration will print displaying the name, detail, scheduled time, admin time, and performed by columns for documenting the medication administration. It is important that you review the **medication order details** found at the top of the columns so that you are aware of the scheduled administration times.

The **Scheduled Medication Orders (Current)** displays the next scheduled time for the medication. Depending on the date range you selected to be printed, you may see more than one entry under the scheduled date.

| Scheduled Medication Ord                          | lers                                        | ✓ =completed [ ]=due ۿ=modified           |
|---------------------------------------------------|---------------------------------------------|-------------------------------------------|
| budesonide-formoterol (budeso                     | nide-formoterol 200 mcg-6 mcg/puff inhaler) |                                           |
| 2 puff, inhalation, BID, drug form:               | inhaler, start: 12-Dec-2019 11:21 PST       | Ordering Provider: MD                     |
| Dec 12, 2019<br>00:00 -23:59                      | Dec 13, 2019<br>00:00 -23:59                | Dec 14, 2019<br>00:00 -23:59<br>[ ] 08:00 |
| 2 puff inhalation<br>✓ 22:14<br>2 puff inhalation | 2 puff inhalation                           |                                           |
|                                                   |                                             |                                           |

There is also a section for **New Scheduled Orders** with a signature box at the bottom.

| New Scheduled                | Order:       |                              |              |                              |              |
|------------------------------|--------------|------------------------------|--------------|------------------------------|--------------|
| Dec 12, 2019<br>07:00 -18:59 | 19:00 -06:59 | Dec 13, 2019<br>07:00 -18:59 | 19:00 -06:59 | Dec 14, 2019<br>07:00 -18:59 | 19:00 -06:59 |
|                              |              |                              |              |                              |              |
| Notes:                       |              |                              |              |                              |              |
| Signature                    |              | Initials                     | Signature    |                              | Initials     |
|                              |              |                              |              |                              |              |

PRN medications may not have any information displayed if the medication was not given within the selected time frame.

| PRN Medication Orders                                                   |                                                  | √ =completed [ ]=due 🎄                                                                                                    | =modified                                |
|-------------------------------------------------------------------------|--------------------------------------------------|----------------------------------------------------------------------------------------------------|------------------------------------------|
| acetaminophen                                                           |                                                  | and all the state of the second state of the state of the second state of the second s |                                          |
| 650 mg, PO, q4h, PRN pain-mile                                          | d or fever, drug form: tab, start: 12-Dec-2019 : | 21:18 PST Ordering Provider:                                                                                                    | MD                                       |
| Temperature Axillary<br>Temperature Oral<br>Order Comment:Maximum aceta | aminophen 4g/24 h from all sources               |                                                                                                    | TATA WATCH AND A DECISION AND A DECISION |
| Dec 12, 2019<br>00:00 -23:59                                            | Dec 13, 2019<br>00:00 -23:59                     | Dec 14, 2019<br>00:00 -23:59                                                                                                    |                                          |
|                                                                         |                                                  |                                                                                                    |                                          |

#### Continuous Medication Orders will also show as a similar format to PRN Medication Orders.

| Continuous N                          | ledication Orders                                    | 🗸 =completed [ 🛛 ]=due 📥=modified |                     |                              |              |    |
|---------------------------------------|------------------------------------------------------|-----------------------------------|---------------------|------------------------------|--------------|----|
| sodium chloride                       | e 0.9% 1,000 mL [2 mL                                | kg/h] (sodium chloride            | 0.9% (NS) continuou | s infusion 1,000 mL [2 m     | L/kg/h])     |    |
| IV, drug form: bag<br>Order Comment:0 | g, start: 05-Dec-2019 17<br>Until patient discharged | :10 PST, bag volume (m            | L): 1,000           | Ordering Provider:           |              | MD |
| Dec 12, 2019<br>07:00 -18:59          | 19:00 -06:59                                         | Dec 13, 2019<br>07:00 -18:59      | 19:00 -06:59        | Dec 14, 2019<br>07:00 -18:59 | 19:00 -06:59 |    |
|                                       |                                                      |                                   |                     |                              |              |    |

| PRN    | acetaminophen (a<br>650 mg = 2 Tab,<br>EDT, Duration: 30<br>(38.6 C) | acetaminophen (acetaminophen)<br>650 mg = 2 Tab, Tablet, Oral, Every 6 Hr, PRN Other (See Comments), Start: 09/12/12 9:06:00<br>EDT, Duration: 30 Day, Stop: 10/12/12 9:05:00 EDT, for headache or fever greater than 101.5F<br>(38.6 C) |            |               |  |  |  |  |
|--------|----------------------------------------------------------------------|----------------------------------------------------------------------------------------------------|------------|---------------|--|--|--|--|
| Detail |                                                                      | Scheduled Time                                                                                                    | Admin Time | Performed By: |  |  |  |  |
|        |                                                                      |                                                                                                    |            |               |  |  |  |  |
|        |                                                                      |                                                                                                    |            |               |  |  |  |  |

For a complete guide on how to access and use the **724Access**® **Downtime Viewer**, you can download the <u>724Access Viewer User Guide Manual</u>.

#### **Related Topics**

- Downtime Help Topics
- <u>724Access Viewer User Guide Manual</u>
- <u>Check 724Access Viewer Data</u>
- <u>Check 724Access Viewer Data (Medical Imaging)</u>
- Check 724Access Viewer Data (Pharmacy)

#### **Related Positions**

• PowerChart Users

#### **Key Words**

- Downtime
- 724Access
- Help desk